# KRAMER

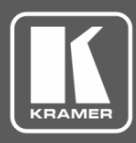

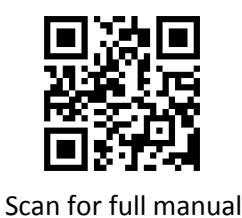

## **VS-611DT Quick Start Guide**

This guide helps you install and use your VS-611DT for the first time.

Go to www.kramerav.com/downloads/VS-611DT to download the latest user manual and check if firmware upgrades are available.

## Step 1: Check what's in the box

- VS-611DT UHD 6x1:2 Auto Switcher
- 1 Power supply (12V DC)

- $\mathbf{\mathbf{V}}$ 4 Rubber feet
  - 1 Quick start guide

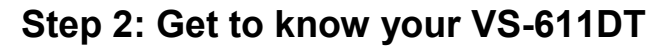

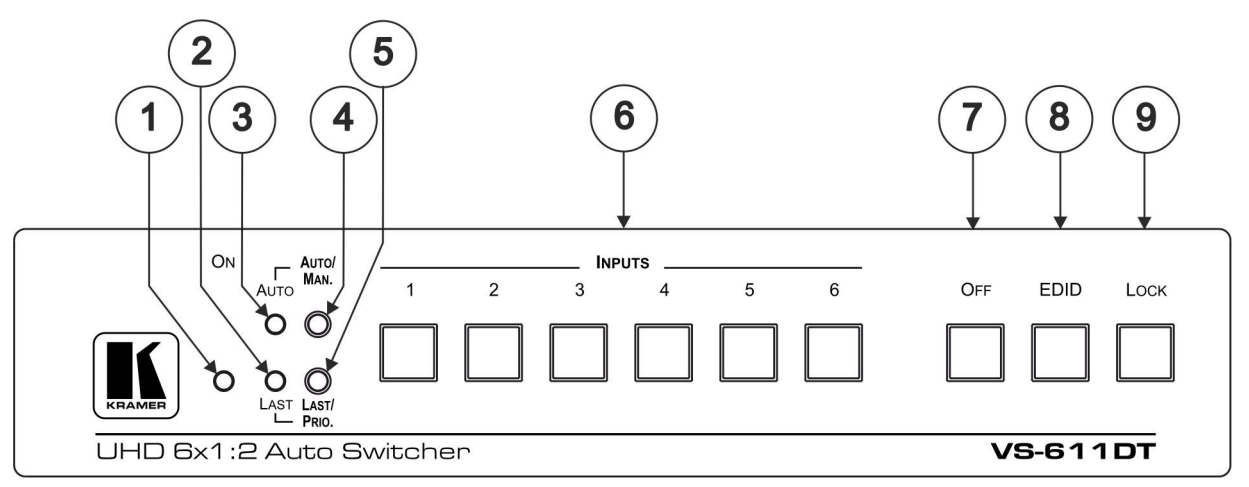

| # | Feature             | Function                                                               |
|---|---------------------|------------------------------------------------------------------------|
| 1 | ON LED              | Lights when the unit is powered on                                     |
| 2 | LAST LED            | Lights when last connect is active                                     |
| 3 | AUTO LED            | Lights when auto switching is active                                   |
| 4 | AUTO/MAN. Button    | Press to select between auto-switching or manual switching mode        |
| 5 | LAST/PRIO. Button   | Press to select between last connected mode or priority switching mode |
| 6 | INPUT Buttons (1-6) | Press to select an HDMI source to route to the output                  |
| 7 | OFF Button          | Press to mute the output                                               |
| 8 | EDID Button         | Press to capture the EDID                                              |
| 9 | LOCK Button         | Press and hold to toggle locking and unlocking the front panel buttons |

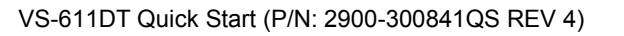

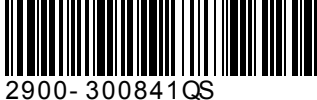

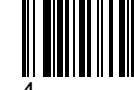

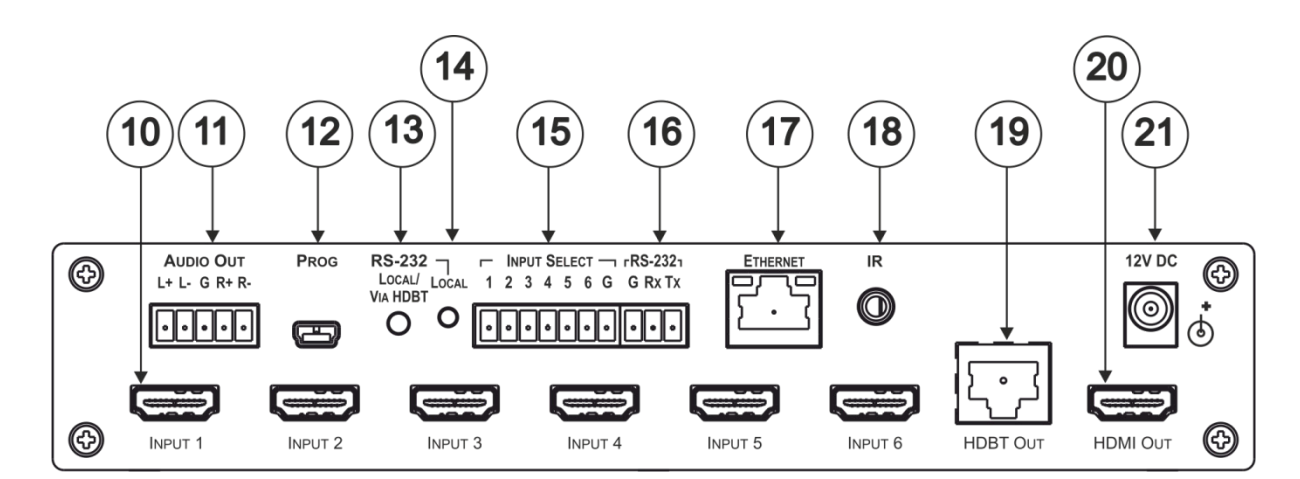

| #  | Feature                                     | Function                                                           |  |  |
|----|---------------------------------------------|--------------------------------------------------------------------|--|--|
| 10 | INPUT HDMI Connectors (1-6)                 | Connect to up to 6 HDMI sources                                    |  |  |
| 11 | AUDIO OUT Terminal Block                    | Connects to a balanced stereo audio acceptor                       |  |  |
| 12 | PROG USB C Connector                        | Used for upgrading firmware                                        |  |  |
| 13 | RS-232 LOCAL/VIA HDBT Button                | Press to select between a local RS-232 source, or RS-232 over HDBT |  |  |
| 14 | RS-232 LOCAL LED                            | Lights when local RS-232 is active                                 |  |  |
| 15 | INPUT SELECT Contact Closure Terminal Block | Connects to external contact closure input switches                |  |  |
| 16 | RS-232 Terminal Block                       | Connects to a local RS-232 source                                  |  |  |
| 17 | ETHERNET RJ-45 Connector                    | Connects to a network for control                                  |  |  |
| 18 | IR 3.5mm Mini Jack                          | Connects to an HDBT IR transmitter/receiver                        |  |  |
| 19 | HDBT OUT RJ-45 Connector                    | Connects to an HDBT TP line                                        |  |  |
| 20 | HDMI OUT Connector                          | Connects to an HDMI acceptor                                       |  |  |
| 21 | 12V DC Connector                            | Connects to a power supply for the unit                            |  |  |

## Step 3: Install the VS-611DT

Attach the rubber feet and place on a table or mount the VS-611DT in a rack (using an optional RK-1 rack mount).

### Step 4: Connect the inputs and outputs

Always switch OFF the power on each device before connecting it to your **VS-611DT**. For best results, we recommend that you always use Kramer high-performance cables to connect AV equipment to the **VS-611DT**.

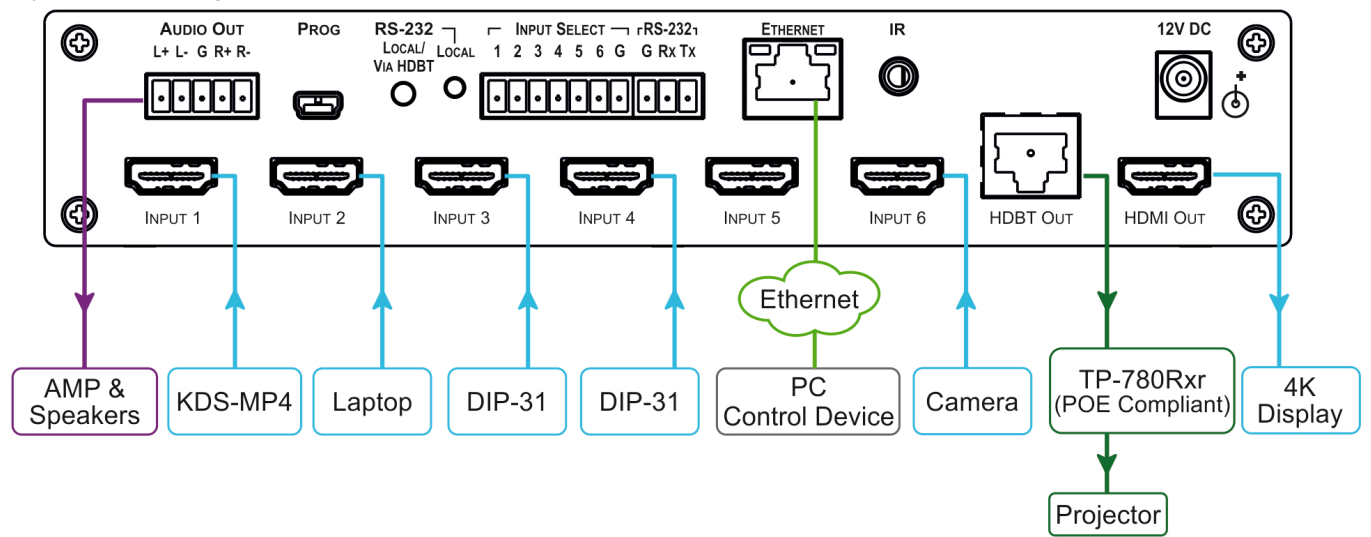

## Step 5: Connect the power

Connect the 12V DC power adapter power cord to the VS-611DT and plug it into the mains electricity.

#### Safety Instructions

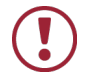

 Caution:
 There are no operator serviceable parts inside the unit.

 Warning:
 Use only the Kramer Electronics power supply that is provided with the unit.

 Warning:
 Disconnect the power and unplug the unit from the wall before installing.

 See www.KramerAV.com for updated safety information.
 See the power and unplug the unit from the wall before installing.

## Step 6: Configure the VS-611DT

#### Capture the EDID:

- Press the EDID button to cycle through the EDID sources. The EDID source is indicated by the number of times all the front panel LEDs flash:
  - 1 flash EDID captured to all ports from HDMI.
  - 2 flashes EDID captured to all ports from HDBT.
  - 3 flashes EDID on all ports set to default EDID.
- 2. Press the button of the input that receives the EDID.
- 3. Press and hold the EDID button for 5 seconds.

## Step 7: Operate the VS-611DT

#### **RS-232 and Ethernet:**

| RS-232            |                 |  |  |  |  |
|-------------------|-----------------|--|--|--|--|
| Protocol 3000     |                 |  |  |  |  |
| Baud Rate:        | 9600            |  |  |  |  |
| Data Bits:        | 8               |  |  |  |  |
| Stop Bits:        | 1               |  |  |  |  |
| Parity:           | None            |  |  |  |  |
| Command Format    | ASCII           |  |  |  |  |
| TCP/IP Parameters |                 |  |  |  |  |
| IP Address:       | 192.168.1.39    |  |  |  |  |
| Subnet mask:      | 255.255.000.000 |  |  |  |  |
| Default gateway:  | 192.168.0.254   |  |  |  |  |

#### **Contact Closure**

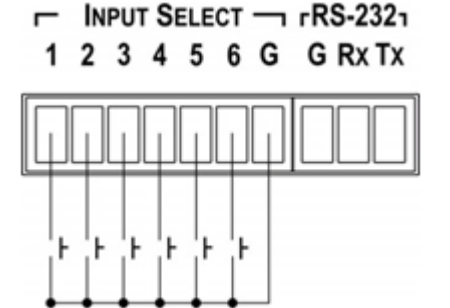

#### Protocol 3000

Example ROUTE command using K-Config:

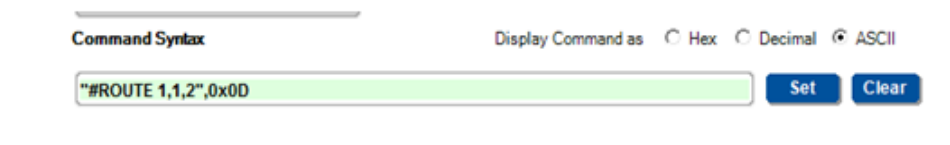

## Auto switching – press Auto.

Set the switching mode:

Manual switching – release Auto. Last connected – press Last. Priority switching – release Last.

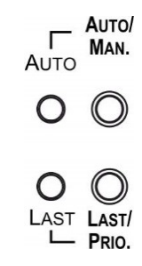

#### Web Pages

| EDID           | Routing                                         |                             |             |                               |  |
|----------------|-------------------------------------------------|-----------------------------|-------------|-------------------------------|--|
| Device Setting | Mode: Manual Select switch<br>Connected Display | Inputs                      |             | Control                       |  |
| About Us       | HDMI<br>Connected                               | Input 1<br>HOM - No signal  | 80          | Audio Output Options          |  |
|                | HDBaseT<br>No monitor                           | Input 2<br>HDMI - Converted | 88 <b>%</b> | RS232 Options<br>HDBaseT Data |  |
|                |                                                 | Input 3<br>HOM - No signal  | RO          | Set Port Priority             |  |
|                |                                                 | Input 4<br>HOM - No signal  | 80          |                               |  |
|                |                                                 | Input 5<br>HOM - No signal  | 80          |                               |  |
|                |                                                 | Input 6<br>HOM - No signal  | 120         |                               |  |
|                |                                                 |                             |             |                               |  |

# Step 8: Technical specifications

| Inputs:                                                                 | 6 HDMI connectors, 1 IR on a 3.5mm mini-jack                                                                                                    |  |  |  |
|-------------------------------------------------------------------------|----------------------------------------------------------------------------------------------------|--|--|--|
| Outputs:                                                                | 1 HDMI connector, 1 HDBaseT on an RJ-45 connector, 1 balanced stereo audio on a 5-pin terminal block                                                                              |  |  |  |
| Ports:                                                                  | 1 Ethernet on an RJ-45 connector, 1 RS-232 connector on a 3-pin terminal block,<br>6 contact closures on a 7-pin terminal block, 1 USB mini-A connector for firmware<br>upgrading |  |  |  |
| Max. Data Rate:                                                         | 9Gbps (3Gbps per graphic channel) with 4K support                                                                                                    |  |  |  |
| Compliance with HDMI Standard:                                          | Deep Color, Ethernet, ARC, up to 7.1 Audio Channels                                                                                                    |  |  |  |
| Supported Video Resolutions:                                            | Up to UXGA, 4K x 2K, 4K @60 4:2:0                                                                                                    |  |  |  |
| Controls:                                                               | Front panel keyboard, HDBaseT Ethernet, RS-232, IR, contact closure                                                                                                    |  |  |  |
| Software Support:                                                       | Protocol 3000, K-Router Plus, EDID Designer, K-Upload                                                                                                    |  |  |  |
| Operating Temperature:                                                  | 0° to +40°C (32° to 104°F)                                                                                                    |  |  |  |
| Storage Temperature:                                                    | -40° to +70°C (-40° to 158°F)                                                                                                    |  |  |  |
| Humidity:                                                               | 10% to 90%, RHL non-condensing                                                                                                    |  |  |  |
| Power Consumption:                                                      | 12V DC, 750mA                                                                                                    |  |  |  |
| Dimensions:                                                             | 21.5cm x 16.3cm x 4.4cm (8.5" x 6.4" x 1.7") W, D, H (1/2 19" 1U)                                                                                                    |  |  |  |
| Weight:                                                                 | 0.95kg (2.1lbs) approx.                                                                                                    |  |  |  |
| Shipping Dimensions:                                                    | 35.1cm x 21.2cm x 7.2cm (13.8" x 8.4" x 2.8") W, D, H                                                                                                    |  |  |  |
| Shipping Weight:                                                        | 1.58kg (3.5lbs)                                                                                                    |  |  |  |
| Included Accessories:                                                   | Power cord                                                                                                    |  |  |  |
| Options:                                                                | RK-1 19" rack adapter                                                                                                    |  |  |  |
| Specifications are subject to change without notice at www.kramerav.com |                                                                                                    |  |  |  |

.

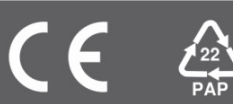